## URL を通常の書体にする

『http://』から始まる URL には自動的にリンクが張られ、文字は青くなり、下線が入ります。 これを通常の書体にするには次のようにします。

- 1. URL を選択します
- 2. 右クリックをして [ハイパーリンクの削除]を選びます

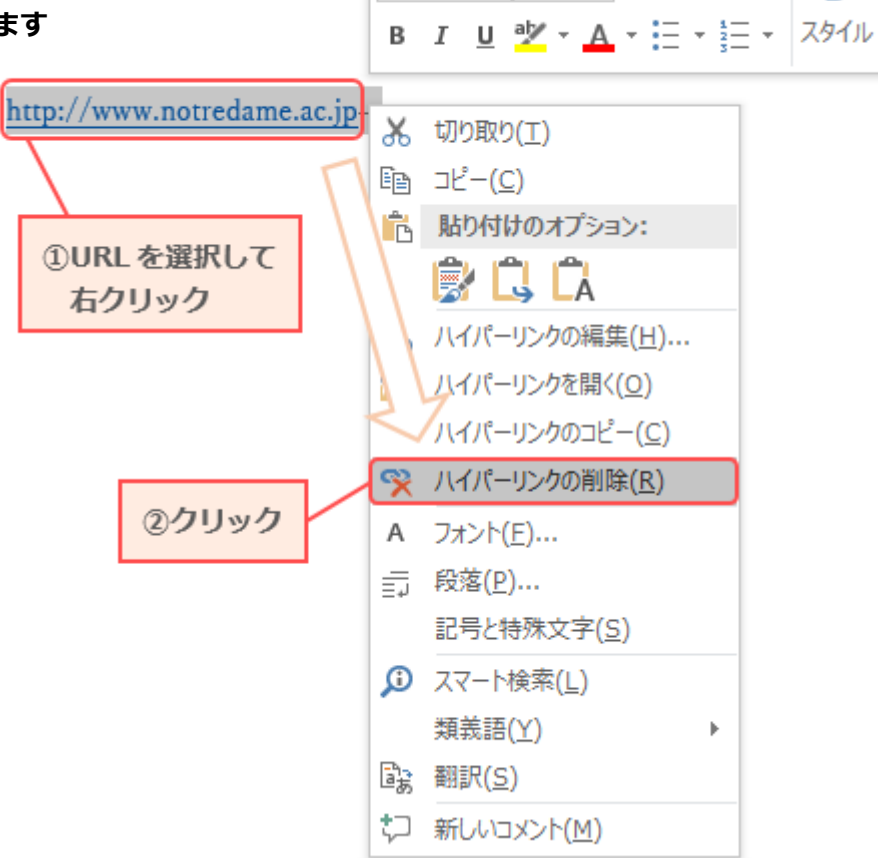

游明朝 (2 - 10.5 - A 🗛 🛣 💞 🗛-

## 3. リンクが削除され、通常の書体になります

http://www.notredame.ac.jp+/  $_{\rm e^j}$